# Raz-Kids Quick Start Guide

# LOGGING IN - Teacher

1.url: <u>http://www.raz-kids.com</u>

2. Username:

3. Password:

4. Click Log-in

# LOGGING IN - Student

1.url: <u>http://www.raz-kids.com</u>

2. Type in Teachers username

3. Click on the student name

4. Password: Click on 1 or 2 pictures or enter

password (teacher assigned)

5. Click Log-in

# ROSTER TAB (top)- Setup

Adding students to your class

- 1.Click Roster
- 2. Click Students
- 3. Click Transfer Students

\*\*If your students are not in the Raz-Kids system to transfer, you will need to add students.

To Add Students:

4. Click Add Multiple Students

5. Type in the student name and select a Reading

Level. \*\*No Apostrophe is name

6. Click Add New

\*\*\* Use the Correlation Chart to help determine the Raz-Kids reading level

#### STUDENTS TAB-Class Setting (Under Roster Tab)

- Book Room
- Spanish Books

#### Incentives

- Raz Rocket
- Robot Builder

# STUDENTS TAB (continued)

- Print Student Login Cards
- Print Parent Letters
- Print Class Roster
- Parent Access

#### Student Profiles/Settings

• Click on a student name

Password-default setting is No Password.

- Select Text
- Select One or two red icons

**Parent Access**-parents can view student progress if they provide an <u>email address</u> or they can log in using information from the parent letter

#### Customize Book Room-

- select what range of book levels you want the student to view (Leveled/Spanish books)
- Select access to trade, nursery rhymes, poetry and song books

# CLASS MESSAGES TAB (Under Roster Tab)

You can *send messages* to students or the whole class and *send bonus stars* based on their work.

#### ACTIVITY TAB (Report) (Under Roster Tab)

\*\*\*Weekly Report

- View class activity in Raz-Kids
- How many times logged in
- Minutes Logged in
- Number of books heard
- Number of books read
- Number of quizzes taken
- Number of recordings of themselves
- Number of stars earned
- Their Rank overall
- Raz-Kids levels completed
- Time spent in Raz-Rocket/# of visits
- Time spent in Robot Builder/# of visits

Click "Student Ranking" to see ranking of whole class. Click "Class Skill Report" to see how whole class is performing on Common Core Standards & Reading Skills.

#### **REPORTS TAB-Progress Monitor**

Gives you the option of evaluating a specific student or the entire class.

Individual Student Reports:

- Student Activity
- Assignment Progress
- Level Progress-set Date
- Reading Rate-RRR
- Quizzes-score on quiz/missed skill
- Skills-Accuracy % success rate for each skill *Classroom Reports:* 
  - Class Activity
  - Assignment Progress-View Student groups
  - Running Records-RRR
  - Practice Recordings
  - Class Skills-Accuracy % success rate on skill

# IN BASKET TAB (Assignments/Assessments)

#### Assessment Tab

- Listen to Student Recordings waiting to be scored for Reading Running Record (RRR)
- Enter previous paper RRR
- Assign new RRR

#### Practice Recording Tab

 Review student recording done during independent work \*\*quick formative assessment & check fluency

#### ASSIGNMENT TAB

# Assessment Tab

Assign a Reading Running Record

# Reading Tab

- Monitor Self-Paced Reading Level
- Create Custom Reading Assignment
  - Create a name of assignment
  - Choose the student(s)
  - Select the books
  - Select listen, read only boxes
  - Click Done-Save Assignment

#### \*\*\*Custom Assignments for:

- Theme/topic-Social Studies & Science
- Motivation / Interest
- Listening at higher level books

# Student View:

On the computer-they have access to:

- Assignments (self-paced or custom)
- Book room (if assigned)
- Messages
- Reading Running Records-Flight Check
- Robot Builder
- Raz Rocket

On the iPad-they have access to:

- Assignments (self-paced or custom)
- Book room (if assigned)

\*\*\*In order to automatically move to a new Reading level, students need to do ALL 3 activities for each book in their assignment.

- Listen
- Reading
- Take Quiz

# Notes/Ideas: